# Release Notes – Zebra ET5X Windows Battery Firmware – ULPMC\_64\_0D\_ZE.zip

# Contents

Introduction Package Details Device Compatibility Installation Instructions Release Date

### Introduction

This release contains following software package which is compatible for ET5X Windows Tablets.

- \* ULPMC\_64\_0D\_ZE.zip
- Note: This Firmware Package ULPMC\_64\_0D\_ZE.zip is applicable only for Windows SKUs

This release package contains following fixes and patches.

Battery Firmware Patch: Battery firmware monitors battery temperature and adjusts the charge being applied to the battery until proper operating conditions are reached.

## Package Details

#### ULPMC\_64\_0D\_ZE.zip

Note: This latest CFE package includes previous and new SPR fixes.

## **Device Compatibility**

This software release has been approved for use with all ET5X <u>Windows</u> Devices (both Win8.1 and Win10).

### Installation Instructions

#### From Windows with DFU

**NOTE:** Aava\_bios\_inari\_028 or newer is needed for the update from Windows.

1. Right click ULPMCDFU.inf

- 2. Select Install
- 3. When Windows prompts for restart select "yes"
- 4. After install & restart you can check if install was successful from device manager:
  - Firmware->ULPMC Firmware yellow bang indicates problem.
  - And Firmware->ULPMC Firmware ->Properties->Details->"Hardware Ids" last parameter beginning with REV tells you current version number(for example REV\_281A for Aava\_ULPMC\_28\_Aava\_1A)

| 202                                                                                                    | Device Manager                                                                                                    |
|----------------------------------------------------------------------------------------------------|----------------------------------------------------------------------------------------------------|
| File Action View Help                                                                                                    |                                                                                                    |
| ◆ ⇒           .                                                                                                    | ULPMC Firmware Properties                                                                                                    |
| <ul> <li>ava</li> <li>Audio inputs and outp</li> <li>Batteries</li> <li>Bluetooth</li> <li>Computer</li> <li>Computer</li> <li>Disk drives</li> <li>Display adapters</li> <li>Firmware</li> <li>Device Firmware</li> <li>System Firmware</li> <li>ULPMC Firmware</li> <li>ULPMC Firmware</li> <li>Hardware Patch Driver</li> <li>Hardware Patch Driver</li> <li>Imaging devices</li> <li>Keyboards</li> <li>Monitors</li> <li>Network adapters</li> <li>Ports (COM &amp; LPT)</li> </ul> | General       Driver       Details       Events         Image: ULPMC Rimmware       ULPMC Rimmware       Property         Hardware Ids       V         Value       UEFI\RES_{ffd4675e-ff47-46d9-ac24-8b331f93aa01}&REV_281A         UEFI\RES_{ffd4675e-ff47-46d9-ac24-8b331f93aa01} |
| Print queues     Processors     Proximity devices     SD host adapters     Processors     Proximity devices                                                                                                    | OK Cancel                                                                                                    |
| Sensors     Software devices     Sound video and game                                                                                                    | controllers                                                                                                    |

Douico Managor

#### Inject driver to Windows Image file

- 1. Mount "os.wim" to a folder
  - a. md c:\mount
  - b. dism /mount-wim /wimfile:d:\os.wim /index:1 /mountdir:c:\mount
- 2. Add ULPMC driver
  - a. dism /image:c:\mount /add-driver /driver:"d:\ULPMC driver 1B\ULPMCDFU.inf"
- 3. Unmount image
  - a. dism /unmount-wim /mountdir:c:\mount /commit

On the next boot after flashing the image on device ULPMC will be updated.

#### **Release Date**

Feb 2018